# Miten liityn seuran jäseneksi?

#### 1. Jäseneksi hakeminen

- Suomisportissa jäsenyyttä haetaan
  A) jäsenhakusivun tai B) suoran liittymislinkin kautta
  - Voit etsiä seuran jäsenhakusivua Suomisportin <u>Sporttihaku -palvelusta ></u>
- Ole yhteydessä seuraasi jos et löydä jäsenhakusivua tai liittymislinkkejä
- Usein liittymislinkit löytyvät seuran nettisivuilta tai seura on saattanut jakaa sen esimerkiksi uutiskirjeessä!

**SUOMIS** 

### 1A) Jäsenhakusivu

- 1. Klikkaa jäsenhakusivulla Hae jäsenyyttä -painiketta
- 2. Kirjaudu sisään/ luo itsellesi Sporttitili
  - <u>Ohjeet kirjautumiseen ></u>
- 3. Hakusivulla vastaa seuran mahdollisiin kysymyksiin ja hyväksy seuran säännöt , rekisteriseloste ja muut hyväksyttävät ehdot
- 4. Lähetä jäsenhakemus seuralle käsiteltäväksi
- 5. Kun seura on käsitellyt jäsenhakemuksesi saat siitä välittömästi tiedon sähköpostiisi ja Suomisport sovellukseen

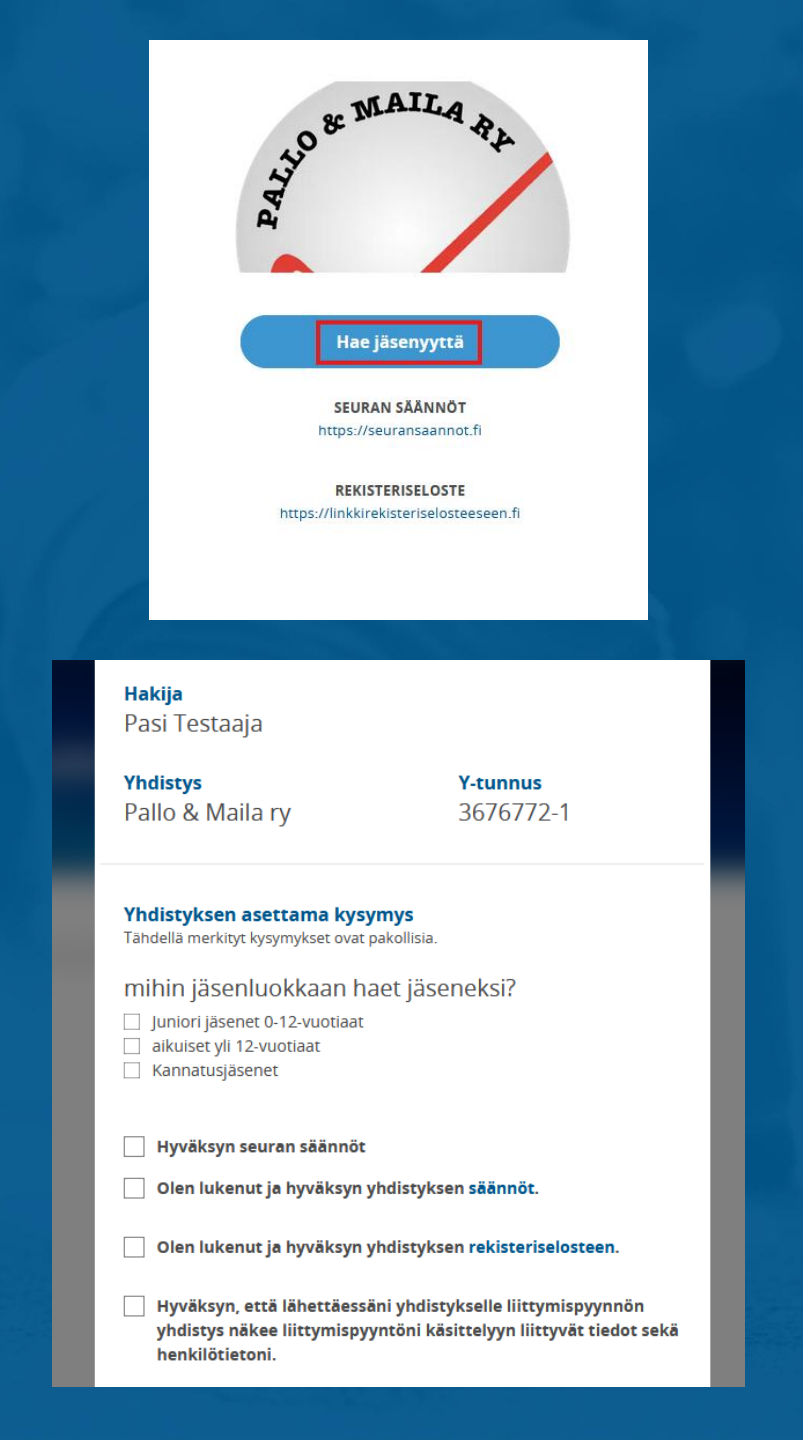

## 1B) Suora liittymislinkki

- 1. Klikkaa saamaasi linkkiä
- 2. Kirjaudu sisään/ luo itsellesi Sporttitili
  - <u>Ohjeet kirjautumiseen ></u>
- 3. Valitse kuka hakee seuran jäsenyyttä klikkaamalla henkilön nimestä
  - Voit hakea jäsenyyttä itsellesi tai huollettavallesi, kenet on jo liitetty tiliisi tai huollettavallesi, joka ei vielä ole palvelussa/ liitettynä tiliisi.
- 4. Kun seura on käsitellyt jäsenhakemuksesi saat siitä välittömästi tiedon sähköpostiisi ja Suomisport sovellukseen

|                                         | Hae jäsenyyttä                                                                                                    |
|-----------------------------------------|----------------------------------------------------------------------------------------------------|
|                                         | JÄSENYYS<br><b>Uudet jäsenet</b>                                                                                                    |
|                                         | YHDISTYS                                                                                                    |
|                                         | Pallo & Maila ry                                                                                                    |
|                                         | Valitse, kuka on liittymässä jäseneksi                                                                                                    |
| MINÄ                                    |                                                                                                    |
| Se                                      | ppo Seuranpääkäyttäjä                                                                                                    |
| HUOLI                                   | ETTAVANI                                                                                                    |
| Se                                      | ija-Leena Seuranpääkäyttäjäntytär                                                                                                    |
| + l                                     | isää huollettava                                                                                                    |
| Yhd<br>tahto<br>jäsenry<br>jäsen<br>pel | istyksen asioista päättävät sen jäsenet. Jäseneksi haluava ilmoittaa<br>nsa liittyä jäseneksi ja yhdistys hyväksyy jäsenyyden. Yhdistyksen eri<br>hmät on kirjattu sen omiin sääntöihin. Säännöissä on myös kirjaus eri<br>ryhmien jäsenten oikeuksista ja velvollisuuksista. Huomaathan, että<br>kkä osallistuminen yhdistyksen toimintaan ei merkitse jäsenyyttä. |
|                                         | Lähetä liittymispyyntö                                                                                                    |
|                                         | Peruuta                                                                                                    |
|                                         |                                                                                                    |

## 2. Hyväksytty seuran jäsen

- Kun liittymispyyntö hyväksytään seuran toimesta, sinusta/huollettavastasi tulee seuran jäsen ja saat siitä välittömästi tiedon sähköpostiisi!
- Jäsenyys on voimassa siihen asti kunnes jäsenyys seuran toimesta puretaan.
- Jäsenyyttä ei haeta kausittain uudelleen, maksat vain kausittain mahd. seuran osoittamaa jäsenmaksua
- Näet omat sekä huollettavien jäsenyydet omasta Sporttitilistäsi.
- Helpoiten jäsenyydet löytyvät Suomisportin mobiilisovelluksesta kohdasta "Jäsenyydet"

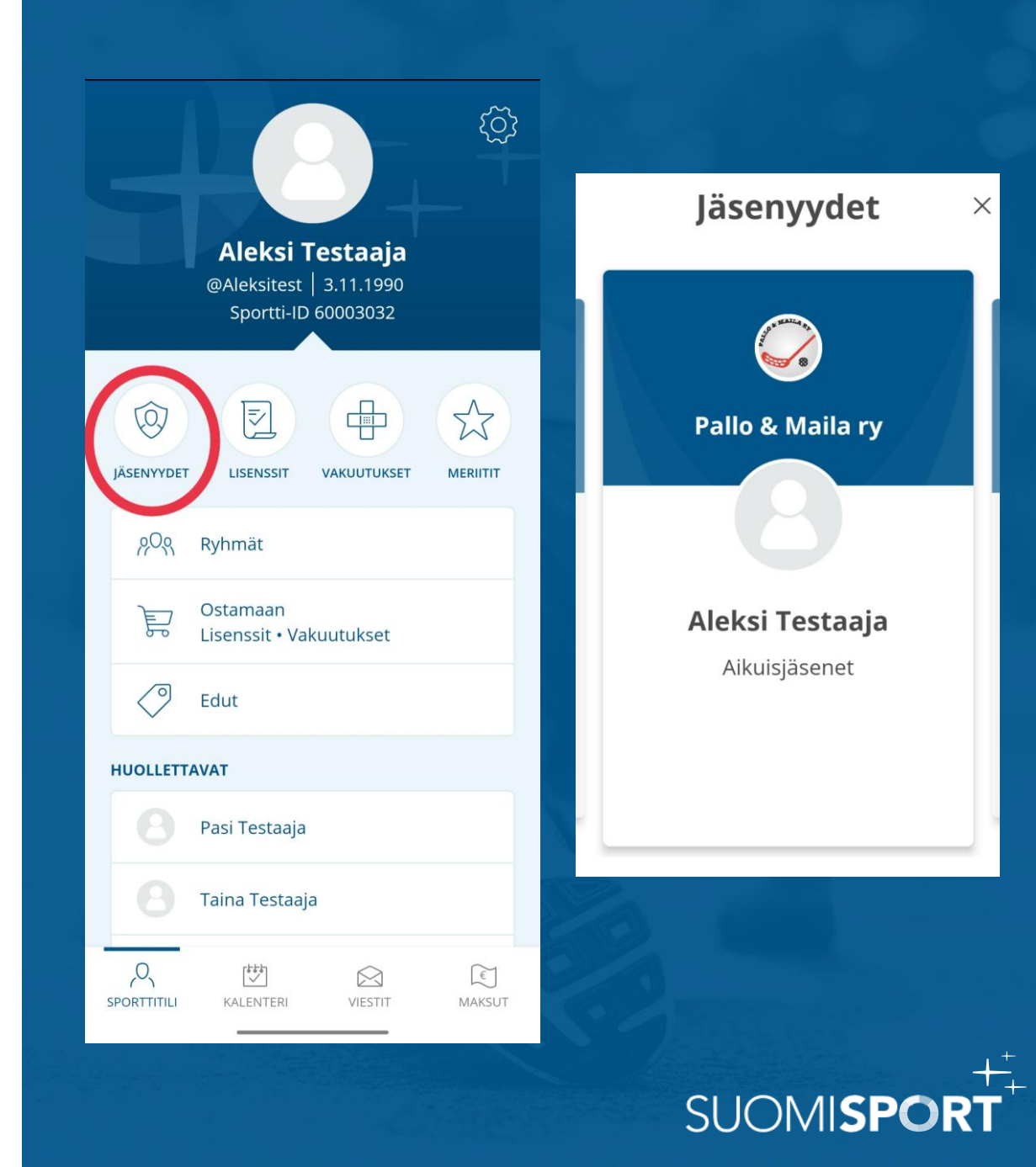